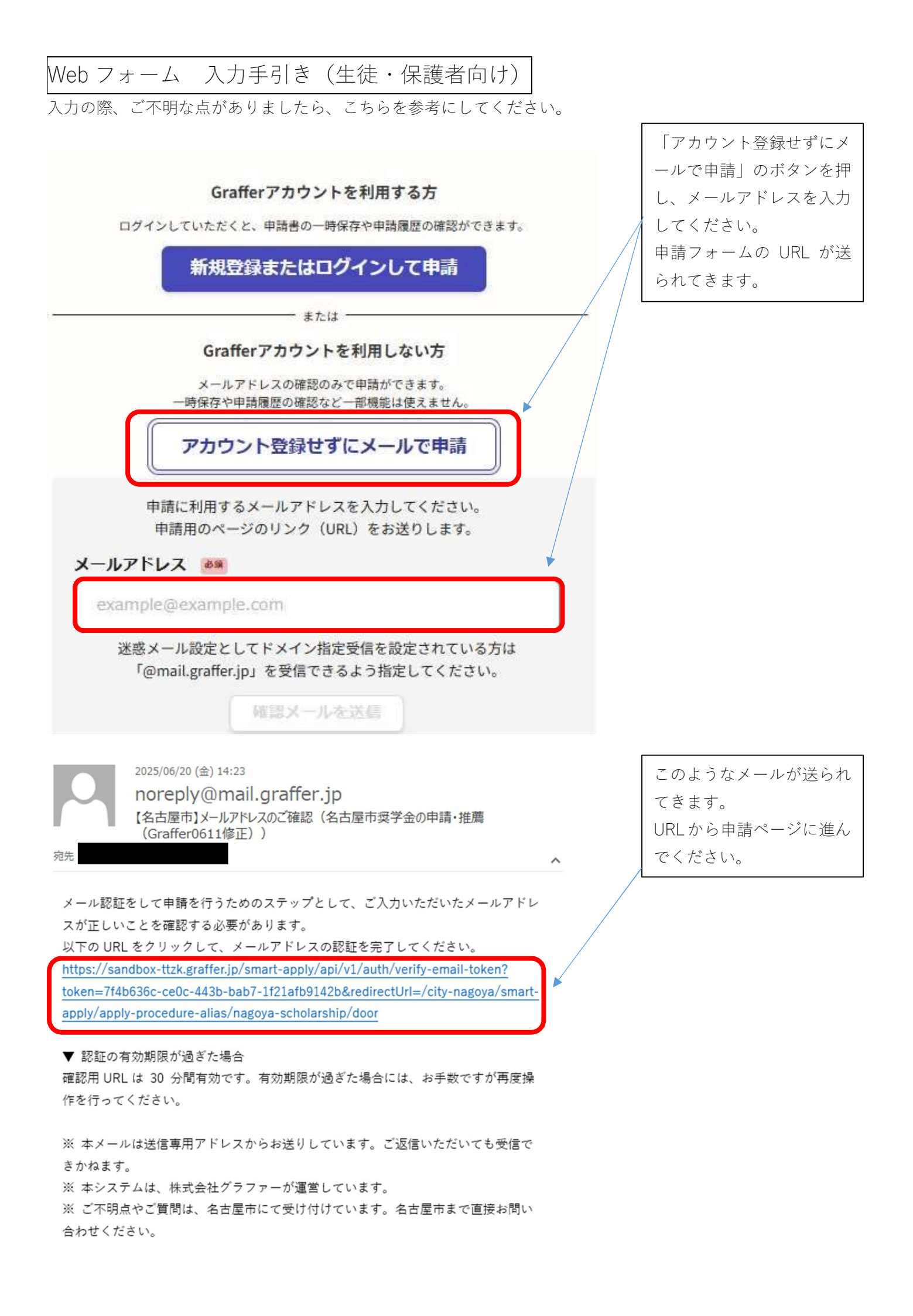

| 利用規約をご確認ください                                                                                                    | 利用規約を確認して<br>「利用規約に同意する」を                      |
|----------------------------------------------------------------------------------------------------|------------------------------------------------|
| 利用規約 【 に同意して、申請に進んでください。                                                                                                    | チェックしてください。                                    |
| ✓ 利用規約に同意する ●●●                                                                                                    |                                                |
| 申請に進む                                                                                                    | 「申請に進む」を選択して<br>ください。<br>入力画面に進みます。            |
| 入力フォーム                                                                                                    | 名前・カナ・住所・生年月日の                                 |
| 申請者(生徒)の情報                                                                                                    | 入力について                                         |
| <ul> <li>名前 ●3番</li> <li>・住民票の通りに(外国籍の方はアルファベット表記優先で)入力してください。</li> <li>・通称名がある場合、右の例のように入力してください。例:王(山田) オウ(ヤマダ)</li> <li>・ミドルネームがある場合、「名」の項目に入力してください。</li> </ul> | ・名前について、住民票のとお<br>りに入力してください。<br>外国籍の方でアルファベッ  |
| 名古屋 太郎 📀                                                                                                    | ト表記で住民登録している方                                  |
| 名前 (力ナ) 🔉                                                                                                    | は、「名前」の項日はアルファへ<br>ットで入力してください。                |
| ナゴヤ タロウ     マ                                                                                                    | ・氏名やミドルネームの間はス                                 |
| ● ● ● ● ● ● ● ● ● ● ● ● ● ● ● ● ● ● ●                                                                                                    | ペースをあけてください。<br>例:山田 JOHN 太郎<br>・通称タがある古け 本タのあ |
| 4608508 🕑 郵便番号から住所を入力                                                                                                    | とに()をつけて入力してくだ                                 |
| <ol> <li>「郵便番号から住所を入力」を押すと、住所の一部が自動入力されます。</li> </ol>                                                                                                    | さい。                                            |
| 住所 必須                                                                                                    | 例:土(山田)<br>オウ(ヤマダ)                             |
| 愛知県名古屋市中区三の丸                                                                                                    |                                                |
| <ol> <li>自動入力後、番地、マンション名、部屋番号など、住所の続きがあれば入力してください。</li> </ol>                                                                                                    | ・マンション名や部屋番号の人<br>力漏れに注意してください。                |
| 生年月日(西暦) 😹                                                                                                    | ・住所は省略形で構いません。                                 |
| 2007 年 4 月 2 日 🛄                                                                                                    | (1丁目1番地の1<br>→1-1-1)                           |
| 電話番号 💩 🗴                                                                                                    |                                                |
| 090-1111-1111                                                                                                    | <u>電話番号・メールアドレス</u> は、<br>不備があった時などにやり取        |
| メールアドレス 自動入力                                                                                                    | りができる番号とアドレスを                                  |
|                                                                                                    | 入力してください。                                      |

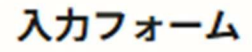

### 確認事項

### 留意事項 💩

名古屋市奨学金の申請情報入力フォームです。 ご入力いただいた情報は、お通いの学校及び教育委員会での審査に使用いたします。

✓ 確認しました

#### 留意事項 💩

対象となるのは、以下の要件すべてを満たす方です

- ・令和7年7月1日現在、生徒本人及び保護者等が名古屋市内に在住している
- ・令和7年7月1日現在、愛知県内の高等学校・中等教育学校後期課程に在籍している

・保護者等の市町村民税所得割額が非課税又は非課税見込みである(生活保護受給者及び海外在

- 住により日本国内で課税されない場合は対象外)
- ・学業その他の活動で努力が認められる(各校において学校長が推薦)

✓ 確認しました

#### 留意事項 💩 🕷

本フォームでは、「生徒自身の振込口座の貯金通帳を写した画像またはWeb通帳の画面」及び 「申請年度の課税証明書(申請年の1月1日時点で名古屋市に住民登録がなかった方のみ)」デー 夕を添付していただきます。 事前にご準備ください。

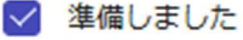

#### 留意事項 💩 🕷

一度入力し申請を完了した申請者については、ご自身では修正できません。修正がある場合は、 名古屋市教育委員会学事課問い合わせ専用ダイヤル(052-972-3251)へご連絡くだ さい。同じ申請者について、再入力はしないでください。

✓ 確認しました

注意事項や同意事項をよく 読んだ上で「確認しました」 「準備しました」を選択し てください。

ー度フォームを送信した 後、ご自身での修正はでき ません。 修正したい事項がある場 合、学事課(052-972-3251) まで連絡してください。 同じ申請者について再度送

信しないでください。

## 入力フォーム

# 在籍校(必ず在籍している学校を誤りなく選択してく ださい!)

#### 地区 💩 🕱

名古屋

学校区分(名古屋) 📷

名古屋市立

### 学校名(名古屋・名古屋市立) 🚳

向陽

### 学校種別 💩 🕷

全日制

○ 定時制

## 学年(全日制) 🚳

| ● 1年      |  |
|-----------|--|
| 2年        |  |
| () 3年     |  |
| クラス・組 💩 🕫 |  |
| 2組        |  |

<u>在籍校</u>を選んでください。 地区、学校区分を選ぶと高校 名の選択肢が出てきます。 それぞれお間違えのないよう 選択してください。 なお、選択肢に出てこない学 校や課程は対象外です。

※名称が似ている高校にご注 意ください。

 $\sim$ 

 $\sim$ 

 $\sim$ 

例:(私立)名古屋工業高校と (名古屋市立)工業高校

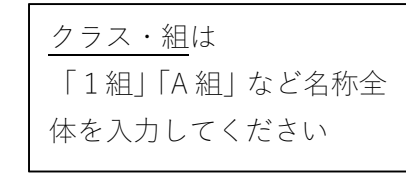

## 入力フォーム

## 保護者の情報

保護者の情報 💩 (最大2件まで入力可能)

保護者等がお二人いる場合、「追加する」ボタンを押して必ず二人分入力してくださ い。審査の際に保護者等がお二人いることが分かった場合、不備でお戻しすることに なります。

○親権者がいない場合や、申請者(生徒)が成人の場合でも、就学支援金の所得確認の対象となる方を保護者等として申請ができます。

○親権者がいない場合は、①未成年後見人、②主たる生計維持者、③いずれもいない 場合は生徒本人を入力してください。※名古屋市に在住していない場合も必ず入力し てください。

○生徒の親権者に配偶者がいる場合は、当該配偶者を保護者等として入力してください。(例:「生徒の母親の夫であるが、生徒とは養子縁組をしていない者」も保護者等に入力する必要があります。)

○一方の保護者等が名古屋市に住民登録があれば申請が可能です。(市外の保護者も 入力は必要です)また、現在は、市外に住民登録している方も、今年度の7月1日時 点で名古屋市に住民登録がある方は、申請が可能です。

| 1件目 保護者の情報       |
|------------------|
| 名前 2018          |
| 名古屋 市子           |
| 名前(フリガナ) 🔉       |
| ナゴヤ イチコ          |
| 生年月日 🗃           |
| 1970 年 1 月 1 日 🛄 |
| 住所は申請者と同じである 🛛 🜌 |
|                  |
| ○ 異なる            |
| 続柄 💩             |
| ₽ ~              |
| ● もう1件追加する       |

<u>保護者等</u>は親権のある方全員です。また、親権者の配偶者についても入力してください。
 お二人いる場合、必ず保護

者等2まで入力してくださ い。

市教委で全ての申請に対し 保護者の確認をします。入 力すべき方がもう一人いる と判明した場合、不備でお 戻しすることになります。

親権者のない場合でも、就 学支援金の所得確認の対象 となる方で申請ができま す。(生計維持者、生徒本人 等)

| 2件目 保護者の情報                                                                                                    | ⊗  |
|----------------------------------------------------------------------------------------------------|----|
| 名前 201                                                                                                    |    |
| 名古屋次郎                                                                                                    | ⊘] |
| 名前(フリガナ) 💩                                                                                                    |    |
| לםע אבל                                                                                                    | ⊘] |
| 生年月日 💩 🕫                                                                                                    |    |
| 1980 年 1 月 2 日 🛄                                                                                                    |    |
| 住所は申請者と同じである 📷                                                                                                    |    |
| <ul><li>同じ</li></ul>                                                                                                    |    |
| ○ 異なる                                                                                                    |    |
| 続柄 ≥■                                                                                                    |    |
| 2                                                                                                    | ~  |
| 保護者全員を入力しましたか 📷                                                                                                    |    |
| <ul> <li>         ・         ・         ・</li> <li>         ・</li> <li></li></ul> |    |
| <ul> <li></li></ul>                                                                                                    |    |
| エラーチェック ロ時計算                                                                                                    |    |

記入した保護者の数と確認した選択肢の確認をお願いいたします。

0

単身赴任等で住民登録が名 古屋市にない保護者等がい る場合でも、もう一方の保 護者等が名古屋市に住民登 録していれば申請できま す。住所は住民登録のとお り(単身赴任の方は現在登 録している所)の住所を入 力してください。

引っ越し等で現在は名古屋 市外に住民登録をしている が、令和7年7月1日時点 で名古屋市内に住民登録さ れていた場合、申請できま す。 該当する場合は現在の住所 (市外の住所)を入力して ください。

保護者等1・2の順番は問 いません。

X

| 入力フォーム                                                                                                    | 市町村民税所得割額が課さ                  |
|----------------------------------------------------------------------------------------------------|-------------------------------|
| 支給要件確認                                                                                                    | れている(非課税ではない)                 |
| -<br>保護者等全員の市町村民所得割額が非課税ですか 💩                                                                                                    | 場合、対象外となります。<br>ただし、今年の収入見込み  |
| <ul><li> 手課税である</li></ul>                                                                                                    | が非課税相当となる場合、<br>家計急変理由として申請で  |
| ○ 非課税ではない                                                                                                    | きます。<br>家計急変理由で申請の方の          |
| 以下を確認してください 💩 🕫                                                                                                    | 受付は本フォームではでき                  |
| 申請者について、基準日において、生活保護法による生業扶助並びに児童福祉法による児童入所<br>施設措置費等(見学旅行費及び特別育成費に限る。)が支給されていない                                                                                                    | ょせんので、「非課祝ではな<br>い」→「はい」を選んだ際 |
| ● 支給を受けていない                                                                                                    | さい。                           |
| 申請年の1月1日時点で名古屋市に住民登録がありましたか。                                                                                                    |                               |
| ※前ページで入力した「保護者等全員」が、名古屋市に住民登録があったかをご回答ください。                                                                                                    | 児童福祉法による児童入所                  |
| (ju)                                                                                                    | 施設措置費等について、児<br>童入所施設にお住まいの方  |
| ○ いいえ                                                                                                    | や里親家庭の方は受給して<br>いる場合があります。    |
| エラー確認 自動計算                                                                                                    |                               |
|                                                                                                    |                               |
| 「非課税ではない」を選択した場合の画面                                                                                                    |                               |
| 支給要件確認                                                                                                    |                               |
| -<br>保護者等全員の市町村民所得割額が非課税ですか 💩 🕫                                                                                                    |                               |
| <ul> <li>非課税である</li> </ul>                                                                                                    |                               |
| ● 非課税ではない                                                                                                    |                               |
| 以下を確認してください 💩                                                                                                    |                               |
| 申請年度の市町村民税の所得割額が課税されている保護者等は、令和7年1月以降に収入の減少が<br>ありましたか                                                                                                    |                               |
| (tu)                                                                                                    |                               |
|                                                                                                    |                               |
| 失業(解雇、倒産)などにより収入が減少し、令和7年の収入見込額から算出した市<br>町村民税所得割額が非課税(0円)相当となる場合のみ、本制度の対象です。詳細<br>は、市HP( <u>https://www.city.nagoya.jp/kyoiku/page/0000154510.html</u><br>こ )をご確認ください。<br>この場合、オンラインではなく、学校を通じて紙の書類で申請となります。 |                               |
|                                                                                                    |                               |

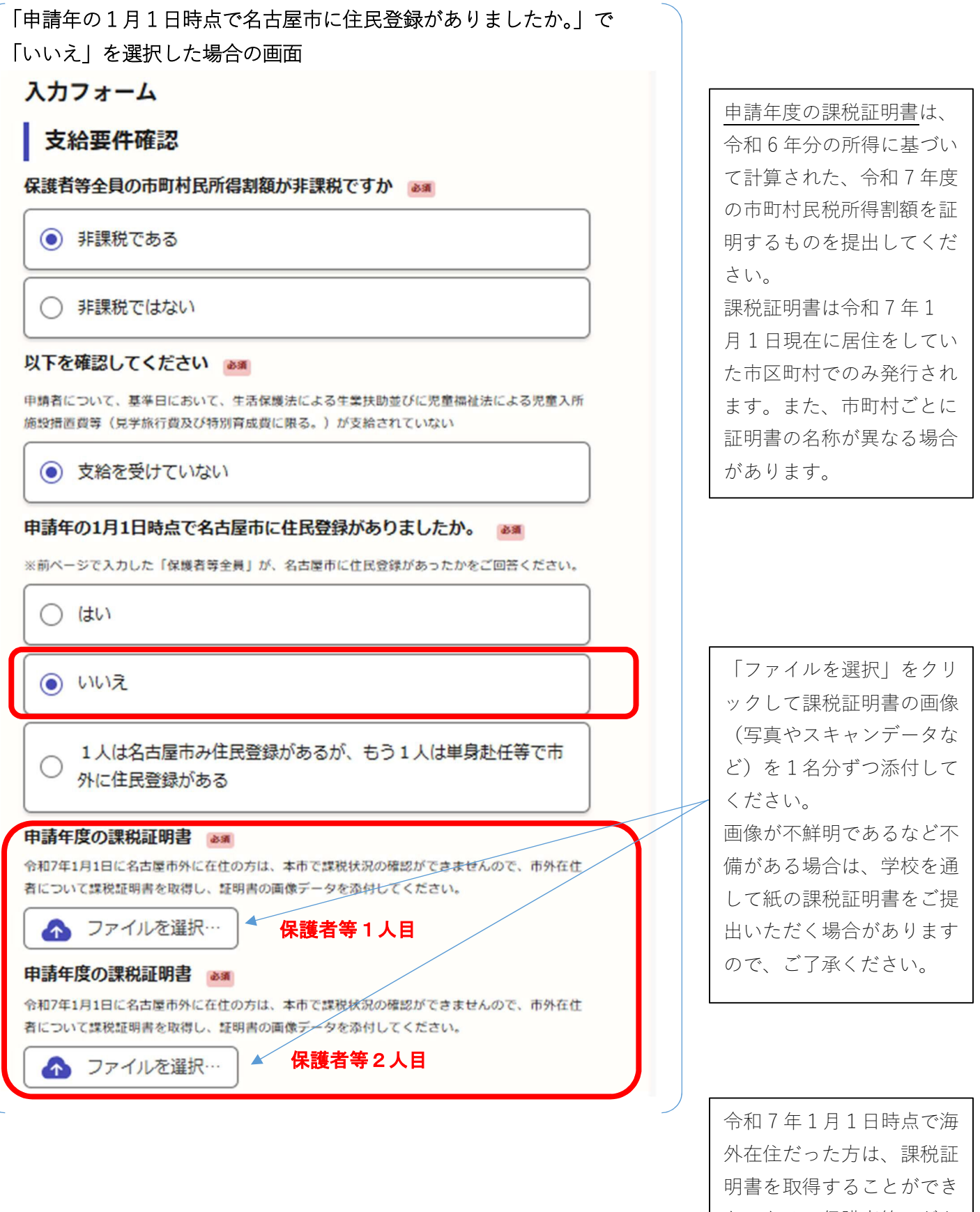

明書を取得することができ ないため、保護者等のどち らか一方でもこれに当ては まる場合は申請できませ ん。

「申請年の1月1日時点で名古屋市に住民登録がありましたか。」で 「1人は名古屋市に住民登録があるが、もう1人は単身赴任等で 市外に住民登録がある」を選択した場合の画面

| 入力フォーム                                                                           |                                              |
|----------------------------------------------------------------------------------|----------------------------------------------|
| 支給要件確認                                                                           |                                              |
| 保護者等全員の市町村民所得割額が非課税ですか 💩                                                         |                                              |
| <ul><li>● 非課税である</li></ul>                                                       |                                              |
| ○ 非課税ではない                                                                        |                                              |
| 以下を確認してください 🏼 💩 🗰                                                                |                                              |
| 申請者について、基準日において、生活保護法による生業扶助並びに児童福祉法による児童入所<br>施設措置費等(見学旅行費及び特別育成費に限る。)が支給されていない |                                              |
| ● 支給を受けていない                                                                      |                                              |
| 申請年の1月1日時点で名古屋市に住民登録がありましたか。 🛛 🜌                                                 | ックして 名古屋市外に住                                 |
| ※前ページで入力した「保護者等全員」が、名古屋市に住民登録があったかをご回答ください。                                      | 民登録がある方の課税証明                                 |
| () (tu                                                                           | 書の画像(写真やスキャン<br>データなど)を添付してく                 |
|                                                                                  | ださい。<br>画像が不鮮明であるなど不                         |
| <ul> <li>1人は名古屋市み住民登録があるが、もう1人は単身赴任等で市<br/>外に住民登録がある</li> </ul>                  | 備がある場合は、学校を通<br>して紙の課税証明書をご提<br>出いただく場合があります |
| 申請年度の課税証明書<br>● ▲ ● ● ● ● ● ● ● ● ● ● ● ● ● ● ● ● ●                              | ので、ご了承ください。                                  |
| ▲ ファイルを選択…                                                                       |                                              |

| 入力フォーム                                                          |                                  |
|-----------------------------------------------------------------|----------------------------------|
| 銀行口应                                                            |                                  |
| 田晴者(生徒)本人名義の口座をお持ちですか 💌                                         |                                  |
|                                                                 |                                  |
| ● 持っています                                                        |                                  |
| ○ 持っていません                                                       |                                  |
| 金融機関 🞫                                                          |                                  |
| ● ゆうちょ銀行                                                        |                                  |
| ○ それ以外の金融機関                                                     |                                  |
| 預金種別 88                                                         |                                  |
| 振込先口座の預会種別を入力してください。                                            |                                  |
| ● 育通                                                            |                                  |
|                                                                 |                                  |
| <b>通転記号</b><br>S桁の透畅記号を入力してください。                                |                                  |
| 12345                                                           |                                  |
| <b>口座番号(ゆうちょ銀行)</b> ■■<br>振込先の口座番号を入力してください。                    |                                  |
| 12345678                                                        | <br><u>□座</u> 名義人カナについて、         |
| 【注意事項】<br>口座名義人は申請者(生徒)本人に限ります。申請者と同じ名前を入力してくださ<br>い。           | 氏と名の間を必ず1マス開<br>けてください。          |
| 口座名義人(カナ) 📧                                                     |                                  |
| ロ庫名義人の氏名を全角カナで入力してください。<br>氏と名の間にはスペースを入れてください。                 | 振込誤りを防ぐため 入力                     |
| לים א דל 🖌                                                      | した口座情報のわかる画像                     |
| 通転の画像 あま                                                        | (写具やスキャンテータ、<br>1 Web 通幅のちけフクリーン |
| 通帳の情報が分かる写真データを淡付してください                                         | vveb 虚岐の方はヘクサーク<br>ショットなど)を添付して  |
| ▲ ファイルを選択…                                                      | ください。1枚に収まるよ                     |
| <u>z.jpg</u> [2] (前)除                                           | うに適宜調整・編集してく                     |
| 口座入力の確認                                                         | ださい。                             |
| ・ ロ座名義人力ナの氏と名の間は1マス空いている                                        | Web 通帳の表示の仕方は各                   |
| <ul> <li>ロ座名義人は申請者(生徒)である</li> <li>・画像とロ座入力内容が一致している</li> </ul> | 銀行にお尋ねください。                      |
| ✓ 確認しました                                                        |                                  |

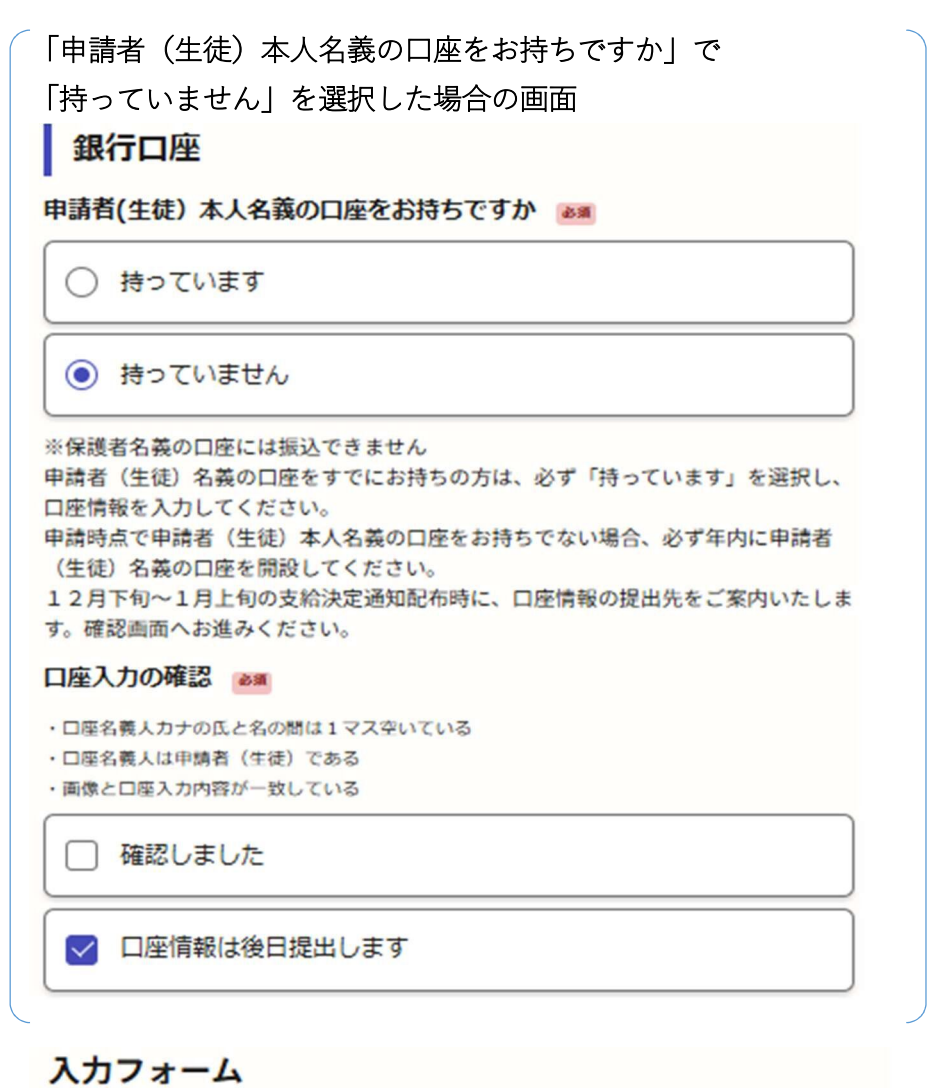

# 確認事項

## 支給予定額 白黝計算

支給額(年額)は国公立で60,000円、私立で72,000円となります。

60,000

## ×

#### 同意事項 💩

奨学金の支給を受けたいので、奨学金受給資格審査のため、申請者及び保護者等の住所、市町村 民税に関する情報及び生活保護に関する情報並びに児童福祉法による児童入所施設措置費等(見 学旅行費及び特別育成費に限る。)に関する情報について、校長及び名古屋市教育委員会が確認 することに同意の上、下記のとおり申請します。また、支給決定を受けた場合、入力した口座に 奨学金を振り込むことに同意します。

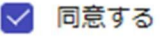

#### 同意しない場合について

同意しない場合は、オンラインでの申請はできません。やむを得ない事情がある場合のみ紙での 申請を受け付けますので、在籍している学校へご相談ください。紙での申請の場合、課税証明書 や住民票等を添付の上、学校を通じて申請書類一式を提出いただく必要があります。

| 確認しました |      |  |
|--------|------|--|
|        | 次へ進む |  |

以上で入力は終了です。 「次へ進む」をクリックし、 次ページで入力内容を確認 してください。

| 申請内容の確認<br>申請者 (生徒) の情報  | 入力内容に間違いがないか<br>確認してください。<br>修正する場合は、「編集」を |
|--------------------------|--------------------------------------------|
| 申請者の種別 💩 🧃               | クリックしてください。                                |
| 個人                       | 編集                                         |
| 名前 💩 🛪                   |                                            |
| 名古屋 太郎                   | ✓ 編集                                       |
| 名前(カナ) 💩 🕷               |                                            |
| ナゴヤ タロウ                  | ✓ 編集                                       |
| 郵便番号 必須                  |                                            |
| 4608508                  | ▲ 編集                                       |
| 住所 必須                    |                                            |
| 愛知県名古屋市中区三の丸             | ▲ 編集                                       |
| 生年月日(西暦) 😹               |                                            |
| 2007/04/02               | ▲ 編集                                       |
| 電話番号 23                  |                                            |
| 090-1111-1111            | ▲ 編集                                       |
| メールアドレス 白融入力             |                                            |
| preview-demo@example.com |                                            |
| 確認事項                     |                                            |
| 留意事項 💩                   |                                            |
| 確認しました                   | ▲ 編集                                       |
| 留意事項 💩 🛪                 |                                            |

▲ 編集

🧾 編集

準備しました

留意事項 💩 🛪

確認しました

## 在籍校(必ず在籍している学校を誤りなく選択してく ださい!)

| 地区 💩 🕫               |      |
|----------------------|------|
| 名古屋                  | 👤 編集 |
| 学校区分(名古屋) 谢          |      |
| 名古屋市立                | 🖊 編集 |
| 学校名(名古屋・名古屋市立) 🛛 🔉 🗃 |      |
| 向陽                   | ✔ 編集 |
| 学校種別 むぼ              |      |
| 全日制                  | 🖊 編集 |
| 学年(全日制) 💩 🗃          |      |
| 1年                   | ✔ 編集 |
| クラス・組 💵              |      |
| 2組                   | 🧾 編集 |

# 保護者の情報

| 保護者の情報 💩 (部大2件まて入力可能) |      |
|-----------------------|------|
| 1件目 保護者の情報            |      |
| 名前 💩                  |      |
| 名古屋 市子                | 👱 編集 |
| 名前(フリガナ) 櫩            |      |
| ナゴヤ イチコ               | 🧾 編集 |
| 生年月日 🔊 🗃              |      |
| 1970/01/01            | 🧾 編集 |
| 住所は申請者と同じである 🏼 💩 3類   |      |
| 同じ                    | 🧾 編集 |
| 統柄 💩 📾                |      |
| 母                     | 👱 編集 |

| 2件目 保護者の情報                      | ⊗    |
|---------------------------------|------|
| 名前 💩 🛙                          |      |
| 名古屋 次郎                          | 🧾 編集 |
| 名前(フリガナ) 👪                      |      |
| ナゴヤ ジロウ                         | 🧾 編集 |
| 生年月日 💩 🕱                        |      |
| 1980/01/02                      | ∠ 編集 |
| 住所は申請者と同じである 🏼 💩 🗃              |      |
| 同じ                              | 🧾 編集 |
| 続柄 💩                            |      |
| 父                               | 👤 編集 |
| 護者全員(2人)入力しました<br>ラーチェック 西部計算   | 🧾 編集 |
| 支給要件確認                          |      |
| 護者等全員の市町村民所得割額が非課税ですか 💩 🛪       |      |
| 課税である                           | ∠ 編集 |
| 下を確認してください 💩 🛪                  |      |
| 給を受けていない                        | ∠ 編集 |
| 請年の1月1日時点で名古屋市に住民登録がありましたか。 💩 🕷 |      |
| いえ                              | 🧾 編集 |
| 請年度の課税証明書 💩 🗃                   |      |
| <u>z.jpg</u> 🖸                  | 🧾 編集 |
| ラー確認 白動計算                       |      |
|                                 |      |

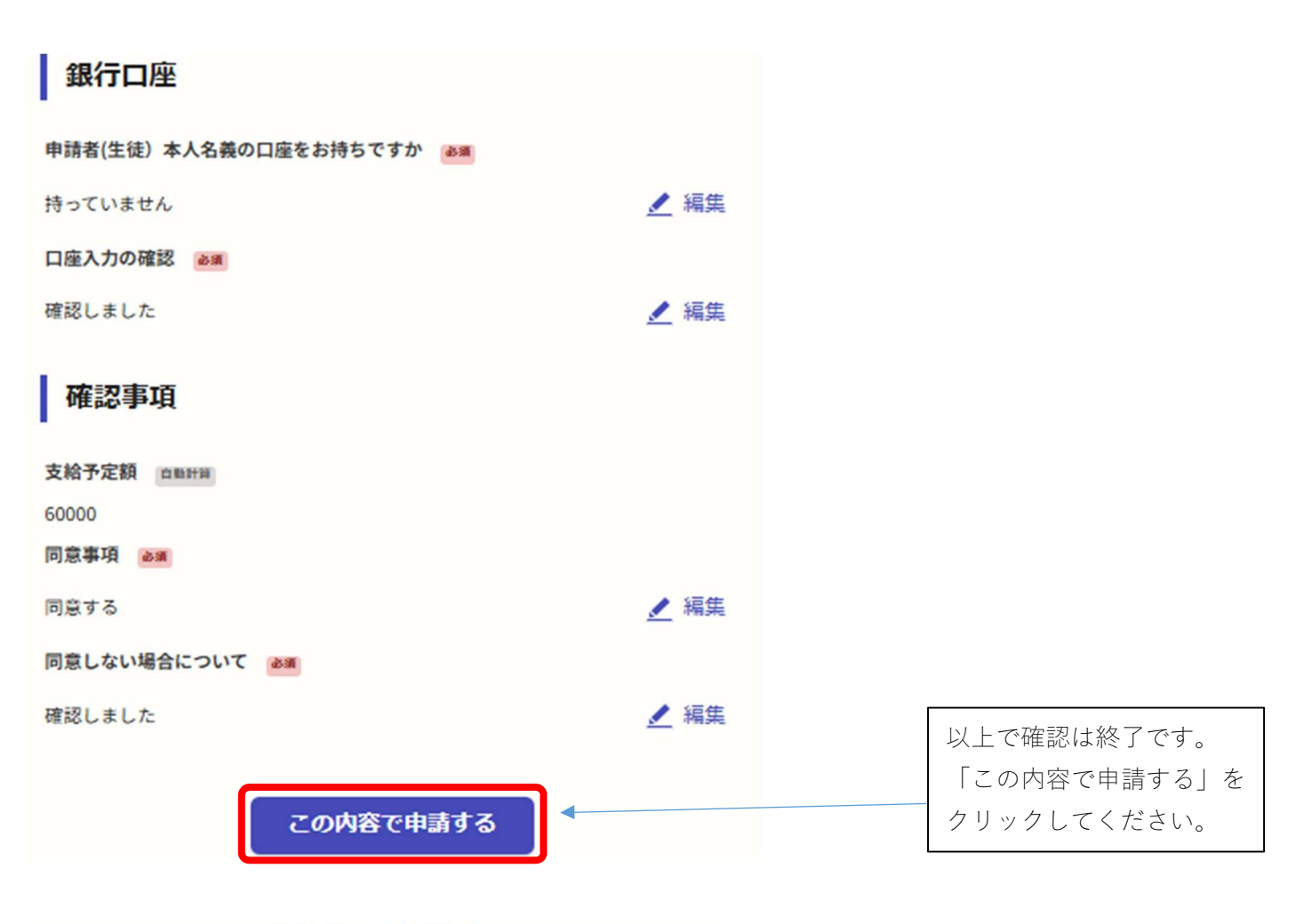

申請が完了しました

完了メールを登録頂いたメールアドレスに送信しました。また、 <u>申請内容はこちら</u> (申請詳細) からご確認いただけます。

※メールが届かない場合は、迷惑メールフォルダに振り分けられている可能性がありますので、一度ご確認ください。

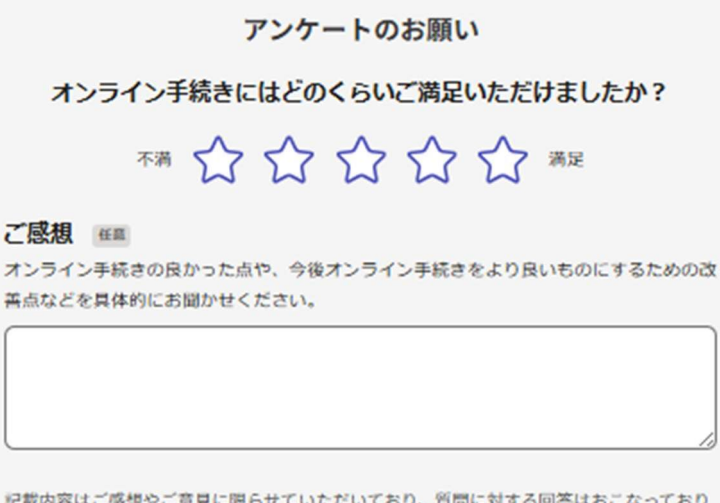

記載内容はご感想やご意見に限らせていただいており、質問に対する回答はおこなっており ません。

ご質問や申請内容に関する補足は、名古屋市までお問い合わせください。

利用規約に同意してアンケートを送信する

申請が完了すると、この画 面が表示されます。